## FORK 1002 Statistics Exercise Set 2: Simple Regression

1. The dataset *houses\_sample.xls* contains information about the sales of 20 houses and apartments in 2010 in an area of Oslo:

| m2:                    | Size measured in square meters                     |
|------------------------|----------------------------------------------------|
| Rooms:                 | Number of rooms                                    |
| Price indication:      | Price indication (in thousands of NOK) before sale |
| Salesprice:            | Sales price (in thousands of NOK)                  |
| Sale sprice inclde bt: | Sales price + debt of house/apartment              |
| Debt:                  | Salespriceincldebt - Salesprice                    |

- (a) What kind of dataset is this?
- (b) On which level of measurement is each variable?
- 2. Let  $Y_i$  denote the sales price and let  $X_i$  denote the indicated price before sales. In a preliminary set of computations, the following is obtained:

$$\sum_{i=1}^{n} Y_i = 34 \ 915, \qquad \sum_{i=1}^{n} X_i = 33 \ 390, \qquad \sum_{i=1}^{n} (Y_i - \overline{Y})^2 = 5 \ 905 \ 314,$$
$$\sum_{i=1}^{n} (X_i - \overline{X})^2 = 5 \ 269 \ 895, \qquad \sum_{i=1}^{n} (Y_i - \overline{Y})(X_i - \overline{X}) = 5 \ 467 \ 158,$$

- (a) Compute the sample means of sales price and price indication
- (b) Compute their sample variances
- (c) Compute their sample covariance
- (d) Compute their sample correlation
- (e) In order to study the relationship between sales and indicated prices further, the following model is estimated:

$$Y_i = B_0 + B_1 X_i + u_i. (1)$$

The estimated model is denoted

$$\widehat{Y}_i = \widehat{B}_0 + \widehat{B}_1 X_i,\tag{2}$$

where  $\widehat{B}_0$  and  $\widehat{B}_1$  are estimates of  $B_0$  and  $B_1$ . Show that the estimates are equal to 13.8107 and 1.0374, respectively.

- (f) Interpret the estimates
- (g) What are the predicted sales prices according to the estimated model for the following price indications?: 500 thousand Norwegian kroner, 1 million kroner, 2 million kroner and 5 million kroner
- (h) For observation number 11 the indicated sales price is 2 690 and the sales price is 3 010. What is the prediction error or residual value of the estimated model for observation number 11?
- (i) It turns out that the explained variation (Explained Sum of Squares; ESS) of the estimated model (2) is equal to 5 671 804. What is the unexplained variation (Residual Sum of Squares; RSS)?
- (j) Estimate and interpret the R-squared of (2)
- (k) Estimate the adjusted R-squared of (2)
- (l) Estimate the standard error of regression of (2)
- 3. In this exercise the data from exercise 1 and the results from exercise 2 above will be used:
  - (a) The standard error of  $\widehat{B}_0$ , that is,  $se(\widehat{B}_0)$ , is equal to 86.6596. Test if the intercept or constant  $B_0$  is significantly different from 0 at the 5% significance level
  - (b) Estimate a 95% confidence interval for  $B_0$ , and provide an interpretation
  - (c) The standard error of  $\widehat{B}_1$ , that is,  $se(\widehat{B}_1)$ , is equal to 0.0496. Test if  $B_1$  is significantly *bigger* than 1 at a 1% significance level
  - (d) Estimate a 99% confidence interval of  $B_1$
- 4. In this exercise the data from exercise 1 above will be used:
  - (a) The estimate  $\hat{B}_0$  of  $B_0$  in the model  $Y_i X_i = B_0 + u_i$  is equal to 76.25. Give an interpretation of the estimate
  - (b) The standard error of  $\widehat{B}_0$ , that is,  $se(\widehat{B}_0)$ , is equal to 25.1780. Test if the real estate agents on average have a tendency to provide an indicative price that is lower than the sales price (use a 1% significance level)
- 5. Computer exercises:
  - (a) Load houses\_sample.xls. [Hint for SPSS: File  $\rightarrow$  Open  $\rightarrow$  Data...]
  - (b) Make a scatterplot of the variables  $Y_i$  and  $X_i$  [Hint for SPSS: Graphs  $\rightarrow$  Chart Builder..., choose "Scatter/Dot" in the "Gallery" tab, drag the chosen scatter type (e.g. *Simple Scatter*) into the "Chart preview..." area, choose the variables, press "OK"]
  - (c) Compute the correlation between  $X_i$  and  $Y_i$  [Hint for SPSS: Analyze  $\rightarrow$  Correlate  $\rightarrow$  Bivariate..., put "Salesprice" and "Priceindication" into the "Variables" box, tick "Pearson's", press "OK"]

- (d) Estimate the model  $Y_i = B_0 + B_1 X_i + u_i$ . [Hint for SPSS: Analyze  $\rightarrow$  Regression  $\rightarrow$  Linear, choose "Salesprice" as dependent variable, choose "Priceindication" as independent variable, press "OK"]
- (e) Compute a 95% confidence interval for  $B_0$  [Hint for SPSS: Analyze  $\rightarrow$  Regression  $\rightarrow$  Linear, press "Statistics", tick "Confidence intervals" and choose the confidence level, press "Continue"]
- (f) Compute a 99% confidence interval for  $B_1$  [Hint for SPSS: Similar to previous]
- (g) Make a new variable that is equal to the predicted salesprice of the estimated model [Hint for SPSS: Analyze → Regression → Linear, press "Save", tick "Unstandardized" in the "Predicted Values" area, press "Continue", press "OK"]
- (h) Make a new variable that is equal to the residuals of the estimated model [Hint for SPSS: Similar to previous, but tick "Unstandardized" in the "Residuals" area instead]
- (i) Make a new variable called "pricediff" equal to  $Y_i X_i$  [Hint for SPSS: Transform  $\rightarrow$  Compute Variable..., write "pricediff" in the "Targe Variable" box, write "Salesprice - Priceindication" in the "Numeric Expression" box, press "OK"]
- (j) Estimate the model  $Y_i = B_1 X_i + u_i$  (that is, no constant) [Hint for SPSS: Analyze  $\rightarrow$  Regression  $\rightarrow$  Linear, press "Options", untick "Include constant in equation", press "OK", choose "Salesprice" as dependent variable, choose "Priceindication" as independent variable, press "OK"]
- (k) Estimate the model in 4(b), that is,  $Y_i X_i = B_0 + u_i$  [Hint for SPSS: Make a constant variable equal to 1 and call it, say, const. Then estimate the model with const as the only independent variable while unticking "Include constant in equation" via "Options"]